# **ACCESSING YOUR TICKETS ONLINE**

#### LOG IN

You have access to all of your Titans game tickets through your My Titans Account anytime, anywhere!

#### FROM YOUR COMPUTER:

Visit mytitansaccount.com and log in with the primary email address on your PSL account and password.

## FROM YOUR MOBILE DEVICE:

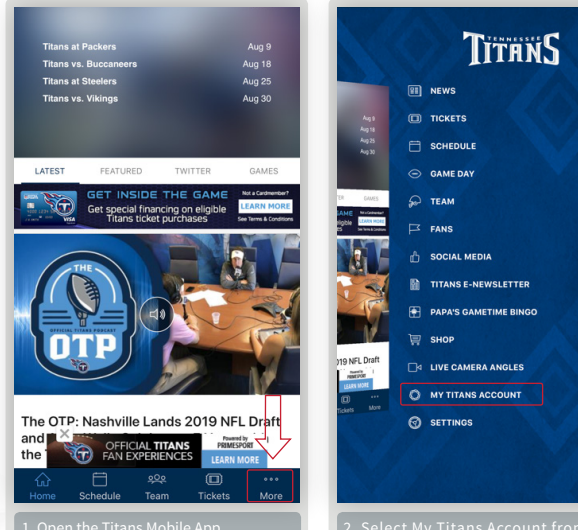

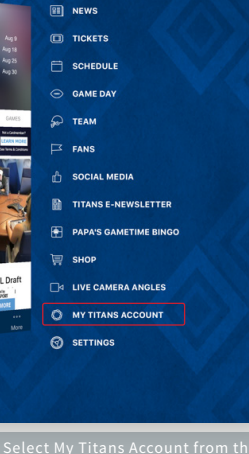

Once logged in, simply select the game tickets you wish to manage. It's that simple.

## GAMEDAY

### **MOBILE TICKET ACCESS**

Using mobile tickets on gameday? Before arriving at Nissan Stadium, be sure to add your mobile tickets to the Wallet or Google Pay app on your phone for easy access and expedited gate entry.

### **COMING TO ALL 10 GAMES?**

Attach your season ticket card to the lanyard provided, and wear it as you enter Nissan Stadium. Security will scan the barcode located on the reverse side of your ticket card.

### **CONCESSIONS DISCOUNT**

Show your season ticket card at any concession stand on the concourse and receive exclusive Season Ticket Member pricing on the below items all game long!

#### **\$3 ITEMS – SEASON TICKET MEMBERS ONLY**

- 20 oz bottled water
- Soft Pretzel
- Hot Dog

\*discount valid at permanent stands on the concourse only \*\*must show season ticket card at stand to receive special pricing

### FOR STEP-BY-STEP INSTRUCTIONAL VIDEOS, VISIT TITANSONLINE.COM/DIGITALTICKETING.

#### WHAT HAPPENS IF MY CARD IS MISPLACED **OR STOLEN?**

Should your card ever go missing, we can quickly deactivate the lost card, and then replace it. Questions? Contact us at 615.565.4200, option 1.

# NFORMATION

INS SA TITRNS

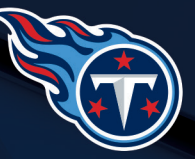

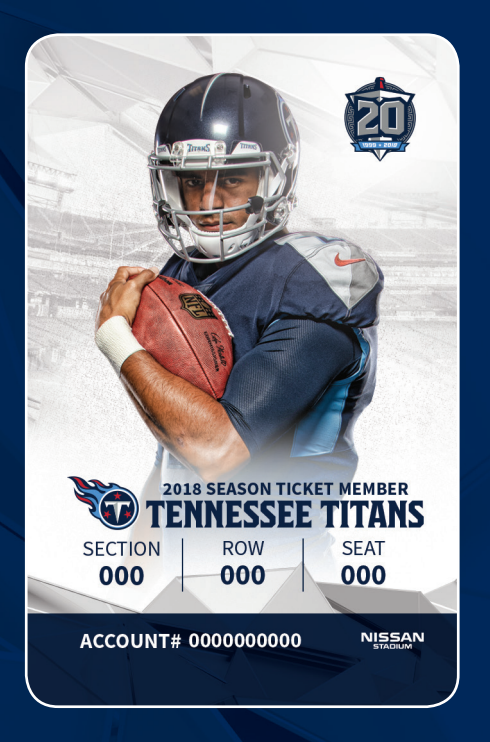

# WHY DIGITAL?

This year, you will access Nissan Stadium with your new season ticket card! Easy to carry and easy to use, your season ticket card will be good for stadium entry at all 10 Titans home games. You are receiving one card for each PSL you own.

It also allows for easier, more convenient mobile ticket management.

#### THE PERKS

- Quicker entry at the gate
- Share tickets easily
- Protection against fraudulent tickets
- Less waste
- Easy access to Playoff tickets

Visit titansonline.com/digitalticketing for FAQs and other helpful documents!

## **SENDING TICKETS TO A FRIEND**

## **SELECT YOUR GAME**

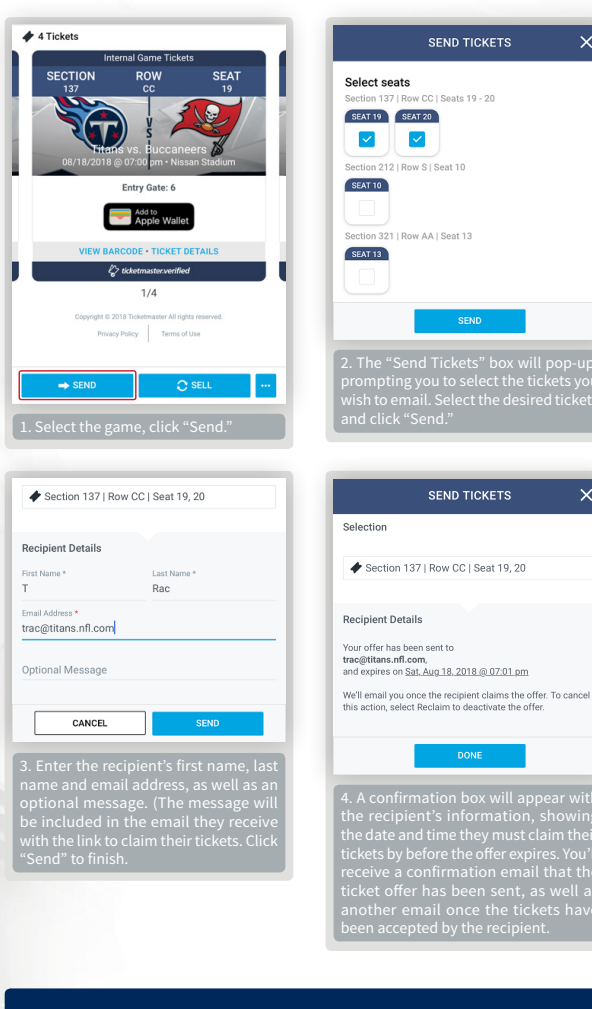

On gamedays, mobile tickets should be added to the Wallet or Google Pay App for easy access and expedited gate entry.

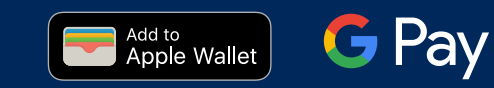

## **SELLING TICKETS**

# R NFL TICKET EXCHANGE

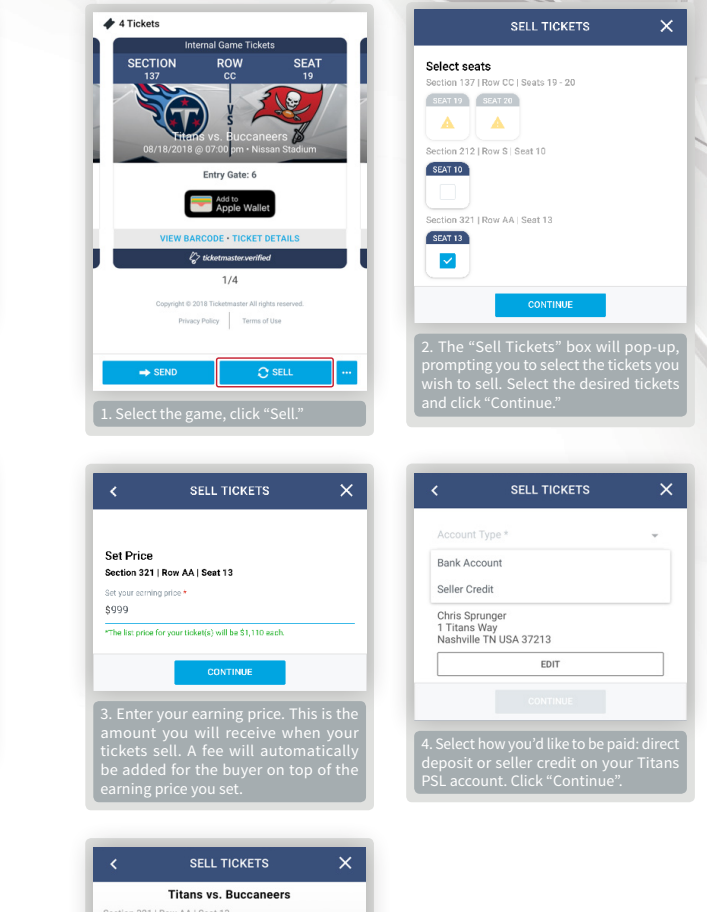

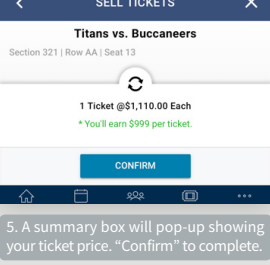

FOLLOW THE TENNESSEE TITANS TITANSONLINE.COM 🖸 🗗 🕑 @TITANS

TITANS TICKET OFFICE | ONE TITANS WAY | NASHVILLE, TN 37213 | TICKETS@TITANS.NFL.COM | 615-565-4200

×